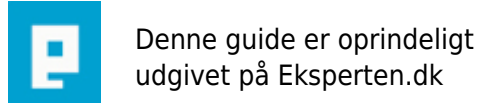

# **COMPUTERWORLD**

# **TreeView i Access III**

# Skulle det nu være nødvendigt med en tredje udgave af treeview. Måske ikke, men jeg havde behov for at sætte et treeview op over en virksomhed og fandt efter en Netsøgning på en række ting, som ikke har været nævnt før.

Skrevet den 04. Feb 2009 af hnteknik I kategorien Databaser / Access | 🚖 🚖 🖕 🏫 🏫

TreeView i Access III

21-01-06 : Demodatabasen kan downloades herfra: <a href="http://www.web4it.dk/download/HENTreviewdemo.zip">http://www.web4it.dk/download/HENTreviewdemo.zip</a>

Skulle det nu være nødvendigt med en tredje udgave af treeview. Måske ikke, men jeg havde behov for at sætte et treeview op over en virksomhed og fandt efter en Netsøgning på en række ting, som ikke har været nævnt før.

# 1) Vi starter med at lave en simpel database.

TblKoncern

Kid ID autonr. Knavn koncernnavn string KAdr1 Koncernadresse string .....

TblFirma

Fid ID autonr Kid Moderkoncern long Fnavn Firmanavn (Division) string Fadr1 Firmaadresse string ...

TblAdr

Aid ID autonr Fid Moderfirma long Anavn Lokationsnavn string Aadr1 Lokationsadresse string ...

Der laves referentiel integritet med en til mange relationer mellem de tre tabeller, så Koncern->Firma->Adresse hierarkiet oprettes. Der kan selvfølgelig være en hel masse andre parametre i disse tabeller samt andre relevante tabeller knyttet på forskellige steder i træet. Men princippet er det samme. Til brug i treeview controllen senere opretter vi 3 forespørgelser:

Konlist: SELECT Tblkoncern.Knavn, Tblkoncern.kid FROM Tblkoncern ORDER BY Tblkoncern.Knavn;

DivList: SELECT Tblfirma.Fnavn, Tblfirma.Fid FROM Tblfirma WHERE ((Tblfirma.Kid)=[Koncernen])) ORDER BY Tblfirma.Fnavn;

AdrList: SELECT TblAdr.AAdr1 AS Adresse, TblAdr.Aid FROM TblAdr WHERE (((TblAdr.Fid)=[Divisionen])) ORDER BY TblAdr.AAdr1;

Queriene er dels for at have et ultrakort udtræk fra de bagvedliggende tabeller, som kan indeholde en række andre oplysninger men også for at begrænse resultaterne ved hjælp af parametrene [Koncernen] og [Divisionen]. Disse to parametres anvendelse kommer vi tilbage til. Hvad de hedder er ikke så afgørende i den senere brug.

Læg en række dummy data ind for at have noget at præsentere senere.

# 2) Vi opretter en formular

Der oprettes en ny form FrmTreeExplorer med:

En formular header foreløbig med en label: Treeviewdemo og en standard lukkeknap fra menuen. Fjern formular foden, den skal vi ikke bruge nu.

I detaildelen laver vi baggrunden mørkegrå - baggrundsfarve: 5987163 Husk at klikke nej til navigation, scrollbars og postvælgere. Denne form skal ikke referere direkte til nogen tabel.

Fra den udvidede værktøjskasse trækker vi en treeviewkontrol hen på detailsiden venstre side. Størrelse ca 10 x 12 cm med lidt luft omkring, så man kan se den grå farve. Af kontrol til Access 2003 bruger jeg 'Microsoft Treeview Control 6 (SP6)'. Omdøb objektet til 'ExplorerPane'

Fra den udvidede værktøjskasse trækker vi nu en ImageList Kontrol (til vores ikoner) hen på formular headeren. Her bruger jeg en kontrol med navn []Microsoft Imagelist Control 6 (SP6)'. Placering er ikke så vigtig, da den ikke er synlig. Omdøb objektet til f.eks. MyImageList.

Højreklik på kontrollen 'ExplorerPane' og vælg Treectrl-object ->properties Vælg her MyImageList som Imagelist og tryk 'OK'.

Højreklik på kontrollen MyImageList og vælg Imagelistctrl-objekt ->properties Klik på fanen 'Images' og indsæt 3 ikoner for 'koncern', 'Firma' og 'Adresse' ved at klikke på 'Insert Picture'. Vælg nogle tilfældige fra systemet, hvis du ikke har nogen passende liggende. Jeg har indsat tre gif filer 'Stjerne', 'Højhus' og 'villaer' som eksempel og givet dem deres respektive KEY og TAG : 'Koncern', Firma' og 'Adresse'. Tryk 'OK'.

Husk at tage friske kopier af de to kontroller, ellers kan du opleve, at det ikke funker, hvis du blot kopierer objekterne fra en anden formular.

# 3)Vi skal nu have vores Tree Kontrol til at virke med lidt kode behind:

Gå ind i programkoden bagved formularen og indsæt følgende kode:

Private Sub Form\_Load() LoadTree End Sub Public Sub LoadTree() Dim rsAdr As DAO.Recordset, rsDiv As DAO.Recordset, rsKoncern As DAO.Recordset Dim gryAdr As DAO.QueryDef, gryDiv As DAO.QueryDef Dim theAdr As Node, theKon As Node, theDIV As Node Dim sProcessName As String ' indsæt koncerner her ------Set rsKoncern = CurrentDb.OpenRecordset("KonList", dbOpenForwardOnly) Do While Not rsKoncern.EOF sProcessName = "K" & rsKoncern!kid Set theKon = Me.ExplorerPane.Nodes.Add(, , sProcessName, rsKoncern!Knavn, "Koncern") theKon.Tag = "Koncern" ' indsæt Divison her ------Set gryDiv = CurrentDb.QueryDefs("DivList") With gryDiv .Parameters(0) = rsKoncern!kid Set rsDiv = .OpenRecordset(dbOpenForwardOnly) Do While Not rsDiv.EOF sProcessName = "D" & rsDiv!fid Set theDIV = Me.ExplorerPane.Nodes.Add(theKon, tvwChild, sProcessName, rsDiv!fnavn, "Firma") theDIV.Tag = "Division" ' indsæt adresser her ------Set qryBygn = CurrentDb.QueryDefs("AdrList") With qryBygn .Parameters(0) = rsDiv!fid Set rsAdr = .OpenRecordset(dbOpenForwardOnly) Do While Not rsAdr.EOF sProcessName = "A" & rsAdr!Ald Set theAdr = Me.ExplorerPane.Nodes.Add(theDIV, tvwChild, sProcessName, rsAdr!Adresse, "Adresse") theAdr.Tag = "Adresse" rsAdr.MoveNext Loop rsAdr.Close Set rsAdr = Nothing End With rsDiv.MoveNext Loop rsDiv.Close Set rsDiv = Nothing End With rsKoncern.MoveNext Loop rsKoncern.Close Set rsKoncern = Nothing End Sub

#### Forklaring til koden:

sProcessName = "K" & rsKoncern!kid

Alle ID'er dannes ved hjælp af autonummerering så for at sikre en unik node Key, sætter vi et bogstav K, D eller A foran - alt efter hvilken tabel, vi henter data fra. Samtidig carster vi ID til en String, som anvendes i Treeview kontrollen.

```
Set theKon = Me.ExplorerPane.Nodes.Add(, , sProcessName, rsKoncern!Knavn, "Koncern")
```

theKon er koncern noden som er masternoden - hvorfor de to første felter er tomme, sProcessName er Node Key fra oven. rsKoncern!Knavn er den tekst, jeg har valgt at vise ude for noden og "Koncern" er en reference til vores GIF fil fra før.

theKon.Tag = "Koncern"

er Taggen for denne type nodes, som vi kan referere til.

Umiddelbart efter koncern noden indsættes de subnotes, som hører til denne koncern. Det gør vi ved at kalde vores query for firmaer,/divisioner, som vi dannede i starten med en parameter til det vi kaldte [Koncernen], som får tildelt den overliggende koncernnodes ID

.Parameters(0) = rsKoncern!kid

Sådan arbejdes der hierakisk ned gennem de enkelte knudepunkter indtil hele træet er opbygget.

Når formularen nu vises skulle der gerne opbygges et lille hierarkisk træ. Klik på koncernikonet (stjerne i mit tilfælde) og udfold træet ved gentagen klikken på de enkelte noder.

Sæt endnu en knap 'Udfold træ' med navnet 'BtnOpenTree' i headeren af formularen og tilføj følgende kode:

```
Private Sub BtnOpenTree_Click()
Dim Node As Node
'Expand all nodes
For Each Node In ExplorerPane.Nodes
Node.Expanded = True
Next
End Sub
```

Nu kan hele træet udfoldes blot ved et klik.

En tilsvarende knap 'Sammenfold træ' med navnet 'BtnCloseTree' pakker det hele sammen:

Private Sub BtnCloseTree\_Click()

```
Dim Node As Node

'Collaps all nodes

For Each Node In ExplorerPane.Nodes

Node.Expanded = False

Next

End Sub
```

#### 4) Tilføj forskellige subforms som panes:

Det kan være meget sjovt at kunne traversere et treeview, men vi vil gerne have vist nogle flere data end dem, der er vist i træet. Det gør vi i subforms som vi placerer i højre side og her kalder panes:

#### AdrPane, Divpane, KoncernPane

De tre formularer får fjernet navigation, postvælgere og scrollbars og refereres til de respektive tabeller, tbladr, tblfirma og tblkoncern. De få attributter, vi definerede i de enkelte tabeller, sættes ind på formen ( Du er velkommen til at sætte flere ind), hvor vi skjuler Id'et, da der kun skal refereres til det.

Det er en god ide, at give de tre forms samme størrelse og afpasses explorerpanes størrelse. De trækkes ind på vores hovedformular - først adrpanen - fjern labelen og klik nej i vis. Dernæst trækkes DivPane ind. Denne får også nej i vis og får fjernet label. KoncernPane trækkes også ind og får fjernet label. De tre forms alignes over hinanden så de har samme position og størrelse, så det ikke hopper, når vi skifter mellem dem om lidt.

#### 5) Tilføj code behind til hoveformularen for at styre panes:

Som det er nu, sker der ikke så meget -Tilføj først en label i headeren af masterformen - lav den lang nok og kald den LblNode med en dummy tekst 'XXX'.

#### 6) Tilføj så denne kode til masterformen:

```
Private Sub ClearHighlight()
Dim n As Node
  For Each n In ExplorerPane.Nodes
     If Not n.Selected Then
       n.BackColor = vbWindowBackground
       n.ForeColor = vbWindowText
     End If
  Next
End Sub
Private Sub ExplorerPane NodeClick(ByVal Node As Object)
  Dim thePane As Form, Breadcrumbs As String
  Dim nodItem As Node, nodRoot As Node
  Me.ExplorerPane.SetFocus ' måtte lige sætte focus på noget herovre når der klikkes fra søgeform
  ClearHighlight ' rens lige alle andre end den selectede
  Select Case Node.Tag '
     Case "Koncern"
       Me.Adressepane.Visible = False
       Me.DivisionPane.Visible = False
```

Set thePane = Me.KoncernPane.Form thePane.Filter = "KID = " & Mid(Node.Key, 2) thePane.FilterOn = True Me.KoncernPane.Visible = True Case "Division" Me.Adressepane.Visible = False Me.KoncernPane.Visible = FalseSet thePane = Me.DivisionPane.Form thePane.Filter = "FID = " & Mid(Node.Key, 2) the Pane. Filter On = TrueMe.DivisionPane.Visible = TrueCase "Adresse" Me.DivisionPane.Visible = False Me.KoncernPane.Visible = FalseSet thePane = Me.Adressepane.Form thePane.Filter = "AID = " & Mid(Node.Key, 2) thePane.FilterOn = True Me.Adressepane.Visible = True End Select ' LIDT BREADCRUMB CODING :-) ------Breadcrumbs = ExplorerPane.SelectedItem Set nodltem = Node.Parent Set nodRoot = Node.Root If nodItem Is Nothing Then Else While Not nodItem = nodRoot Breadcrumbs = nodItem.Text & "->" & Breadcrumbs Set nodItem = nodItem.Parent Wend Breadcrumbs = nodRoot.Text & "->" & Breadcrumbs End If Me.LblNode.Caption = Breadcrumbs End Sub

#### Forklaring til koden:

ClearHighlight er en generel sub, som genskaber farven på tekst og baggrund til default på alle de nodes, som ikke er selected. Hvorfor nu det. Jo senere skal vi selecte ved et kald fra en anden form, og da det ikke direkte er et klik med en mus, opdateres farverne ikke automatisk. Derfor denne lille udrensning.

Når vi kalder fra en anden form, kan vores ExplorerPane komme lidt ud af fokus, så derfor må vi først sætte fokus:

Me.ExplorerPane.SetFocus

Select Case Node.Tag ' Case "Koncern"

Da vi indlæste vores tree, gav vi de enkelte typer nodes et tag i.e. 'Koncern'. Når der klikkes på en node, så handler vi efter hvilken tag noden har.

Me.Adressepane.Visible = False Me.DivisionPane.Visible = False

Vi sikrer først, at de ikke-aktuelle Panes ikke er visible.

Dernæst vælges den ønskede Pane og data filtreres, hvorefter vi gør panen visibel:

```
Set thePane = Me.KoncernPane.Form
thePane.Filter = "KID = " & Mid(Node.Key, 2)
thePane.FilterOn = True
Me.KoncernPane.Visible = True
```

Bemærk at vi lige skræller bogstavet - i dette tilfælde K af Keyen inden det anvendes som ID i filtret.

Vi vises nu den rigtige Pane med data for den node, som vi klikkede på.

Sluttelig skal vi lige lave en Breadcrumb for at vise, hvor vi er i hierarkiet:

```
Breadcrumbs = ExplorerPane.SelectedItem
Set nodItem = Node.Parent
Set nodRoot = Node.Root
If nodItem Is Nothing Then
Else
While Not nodItem = nodRoot
Breadcrumbs = nodItem.Text & "->" & Breadcrumbs
Set nodItem = nodItem.Parent
Wend
Breadcrumbs = nodRoot.Text & "->" & Breadcrumbs
End If
Me.LblNode.Caption = Breadcrumbs
```

Vi finder først indholdet I selecteditem for ExplorerPane og arbejder os op via Parent nodes til vi rammer rodnoden, som er vores koncern. Dernæst vises Breadcrumbs som en Caption i vores label fra før. Nu kan vi bevæge os rundt i træet og se indholdet af de forskellige tabellers records.

#### 7) Hvordan jumpes der til en bestemt node i træet

Indledningsvis har jeg indikeret, hvordan man kan jumpe til en bestemt node i træet fra en anden form, f.eks. en søge form. Det vil fylde for meget her, hvis jeg skulle komme ind på hele koden bag et søgejump og viser blot den kode, der hører vores explorer.

For at kunne lave et jump, skal vi have et kald til Springtil\_Aktiv\_Click fra et par form actions (Form POPUP ved højreklik i træet må vi komme ind på en anden gang):

```
Private Sub Form_Activate()
Springtil_Aktiv_Click
End Sub
Private Sub Form_Load()
LoadTree
Springtil_Aktiv_Click
'Gemmer den til andre tider ;-)
'Form_popup
End Sub
```

Sub koden ser sådan ud:

```
Private Sub Springtil Aktiv_Click()
Dim n As Node, TVID As String
If Len(HENArgs) > 0 Then
  TVID = adhGetItem(HENArgs, "TVID")
     For Each n In ExplorerPane.Nodes
       If n.Key Like "*" & TVID & "*" Then
          'found!
          n.Selected = True
          n.BackColor = vbHighlight
          n.ForeColor = vbHighlightText
         Call ExplorerPane NodeClick(n)
          Exit For
       End If
     Next
End If
End Sub
```

Lidt forklaring til koden:

En global variabel HENArgs er I f.eks. søgeformularen tilført et argument (f..eks. "TVID" og en værdi (f.eks. "K31"). Husk at alle vores nodekeys er dannet af et bogstav og ID fra tabellen.. F.eks. er Key K31 er ID 31 fra tabellen TblKoncern.

Variablen TVID trækkes ud af den globale HENArgs og anvendes i søgningen gennem træet. Når og vis nøglen findes, sættes 'selected color' og klikfunktionen kaldes.

Vi når ikke her videre ind på, hvordan man opdaterer både eksplorerpane og de enkelte datapanes. Det er nemt nok at rette, slette og tilføje i højrepane, men hvordan får du opdateret træet og hvordan får du tilføje en ny node af en bestemt type samtidig med at du får en frisk eksplorerPane.

Man sletter et knudepunkt(opdaterer træet) samtidig med at man slettet recorden ved at kalde følgende kode:

Private Sub BtnFjernnode\_Click() ExplorerPane.Nodes.Remove ExplorerPane.SelectedItem.Index End Sub

Hvordan springes til en ny node - det gør man f.eks. sådan: På højrepanen kalder man f.eks. denne kode:

Private Sub BtnAddPost\_Click()
 nodekey = "F" & Me.FID ' F for firmanode over adressenoden
 Call Form\_RiskExplorer.Springtil\_Ny\_Node(nodekey)
End Sub

I Hovedformularens code behind kaldes så:

```
Public Sub Springtil Ny Node(TVID)
Dim n As Node
If Len(TVID) > 0 Then
     ExplorerPane.Nodes.Clear
    LoadTree
     For Each n In ExplorerPane.Nodes
       If n.Key Like TVID Then
          'found!
          n.Selected = True
         n.BackColor = vbHighlight
          n.ForeColor = vbHighlightText
          Call ExplorerPane NodeClick(n)
          Exit For
       End If
     Next
End If
End Sub
```

Skal en ny node gemmes - kan man I gemmefunktionen anvende følgende kode for f.eks. adresser:

If Me.FId = 0 Then ' har vi ikke en moder Firma ID 'hvis kun et niveau op - vi låner værdien af modernodens key Set n = Me.Parent.ExplorerPane.SelectedItem.Parent ' husk vi er et niveau længere nedehvis vi har indskudt en info node mellem firma/division og adresse og skal så bruge et ekstra Parent ! 'Set n = Me.Parent.ExplorerPane.SelectedItem.Parent.Parent Me.FId = Mid(n.Key, 2) End If Ikke mere denne gang, der skal også være til en anden artikel -måske. Demodatabase vil blive uploaded et sted ved først givne lejlighed.

Henrik

#### Kommentar af -anders- d. 25. Jan 2006 | 1

Spændende artikel, der grundigt beskriver endnu flere muligeheder med TreeView kontrollen. Tak for en flot demo.

#### Kommentar af nih d. 19. Jan 2006 | 2

Super artikel - glad for at du følger op på emnet :)

#### Kommentar af rashid d. 18. Jan 2006 | 3

god, men kunne godt tænke mig at se eksempeldatabasen! :-)

#### Kommentar af huset d. 18. Jan 2006 | 4

spændende men ufatteligt lang!

#### Kommentar af brianboenk d. 28. Jan 2009 | 5

Super cool artikel, selv jeg kunne følge med og lave min egen version til et mindre projekt... Tak for både demo og guide.